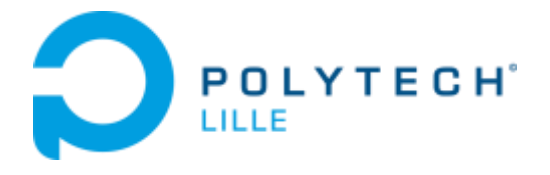

# **INGENIEUR POLYTECH LILLE IMA**

# Projets IMA4 SC & SA 2018/2019

# Manettes pour travaux pratiques

**BOËNS QUENTIN** 

# PROCEDURE DE CONNEXION DE MANETTE ATmega 16U2 A UN PC

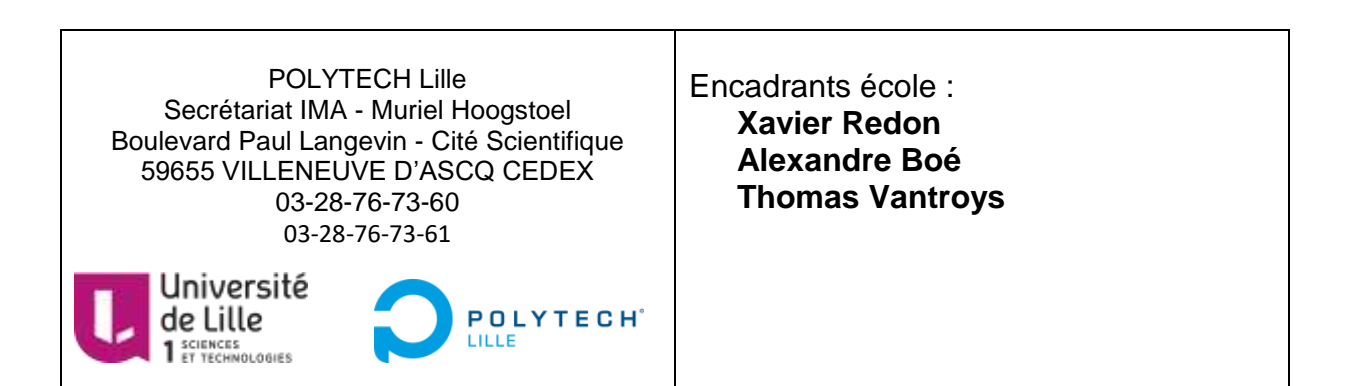

# I. Introduction et prérequis

La présente procédure est le mode opératoire détaillé de connexion d'une manette ATmega 16U2 à un PC en USB.

Les manipulations sont effectuées sous système d'exploitation Windows. Elles permettront de reconnaître aussi la manette sous Linux.

La reconnaissance de la manette est à faire par le logiciel ATMEL FLIP.

Pour installer le logiciel ATMEL FLIP, suivre le lien :

http://www.pic-control.com/loading-arduino-bootloader-to-brand-new-atmel-microcontroller/

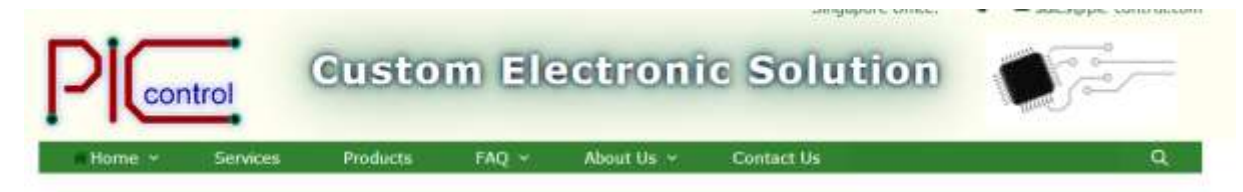

### Loading Arduino Bootloader to brand new ATMEL Microcontroller

14-Feb-2017

Using the ATMEL FLIP software, you will be able to load firmware or bootloader using its default ATMEL DFU bootloader. You can download this FLIP software from ATMEL website. Or you can download here,

 JRE - Flip Installer - 3.4.7.112.exe, (21MB, updated August 2012), FLIP 3.4.7 for Windows (Java Runtime Environment included)

## II. Récapitulatif des softs à installer

| Nom                                     | Modifié le       | Туре        | Taille    |
|-----------------------------------------|------------------|-------------|-----------|
| 🕵 Firmware Updatetool v4.10 - Setup.exe | 01/12/2018 14:22 | Application | 14 466 Ko |
| 🛃 JavaSetup8u131.exe                    | 01/12/2018 14:02 | Application | 722 Ko    |
| 😡 JRE - Flip Installer - 3.4.7.112.exe  | 01/12/2018 13:51 | Application | 21 311 Ko |
| 🐵 vcredist_x86.exe                      | 01/12/2018 14:08 | Application | 4 955 Ko  |

# III. Configuration du FLIP

Le lancement de FLIP amène une erreur de dll.

| Atmel Flip                                   | a Cattinger Hala                                                           | -                                                                   |              |
|----------------------------------------------|----------------------------------------------------------------------------|---------------------------------------------------------------------|--------------|
| Price Burler Devic  Program  Program  Verify | 232 Ctrl+R<br>Ctrl+U<br>Checksum 0xFF<br>Reset Bafore Loading<br>HEX File: | ATmega16U2<br>Signature Bytes<br>Device Boot Ids<br>Bootloader Ver. |              |
| Ram                                          | Select EEPROM                                                              | Start Application                                                   | Reset        |
|                                              |                                                                            | Commu                                                               | nication OFF |

Les options restent grisées et amènent le message d'erreur : « AtLibUsbDfu.dll not found »

L'installation de FLIP doit être finalisée par l'installation complète du pilote de la manette.

Le lien ci-dessous décrit l'ensemble des étapes à suivre :

https://www.d-r.nl/forum/index.php?topic=13.0

Ci-dessous le détail de la page. En suivant les instructions et les liens, il est possible de finaliser l'installation de la manette.

| DR                                                                 | D&R Suppo                                                                                                    |
|--------------------------------------------------------------------|----------------------------------------------------------------------------------------------------|
| Wolcome, Guest: Plopse lo<br>Did you miles your activetor          | in or register.<br>remail?<br>Forever in legin sources                                                                                                    |
| DBR Forum + Products + Ale                                         | gin Register<br>Ite = Finnware update tool: doesn't work or a message AtUbUsbDfu.dli not found shows                                                                              |
| Popes: [1]                                                         |                                                                                                    |
| 관 Author                                                           | Topic: Firmware update tool: doesn't work or a message AtLibUsbDfu.dli not found shows (Read 843 times)                                                                           |
| DNR Support<br>Support Engineer<br>Global Moderator<br>Full Member | AtLibUsbDfu.dli not found shows     on: December 08, 2017, 10:08:26 AM +  When you receive the message that the AtLibUsbDfu.dli isn't found or the update tool doesn't work.      |
| DR                                                                 | First be sure that you have Java 32 Bits installed, even if you have a 64 Bits Windows.<br>The firmware update tool needs Java files that are installed with the 32 Bits version. |

When you receive the message that the AtLibUsbDfu.dll isn't found or the update tool doesn't work.

First be sure that you have Java 32 Bits installed, even if you have a 64 Bits Windows. The firmware update tool needs Java files that are installed with the 32 Bits version.

http://javadl.oracle.com/webapps/download/AutoDL?BundleId=220284\_d54c1d3a095b4ff2b 6607d096fa80163

Some users still receive the error message: Firmware update failed! Make sure console is connected and in bootloader mode, they are probably missing the Microsoft Visual Studio drivers:

https://www.microsoft.com/en-us/download/details.aspx?id=5555

The message AtLibUsbDfu.dll not found can be solved by following this video:

https://youtu.be/oWNRIsJQvCk

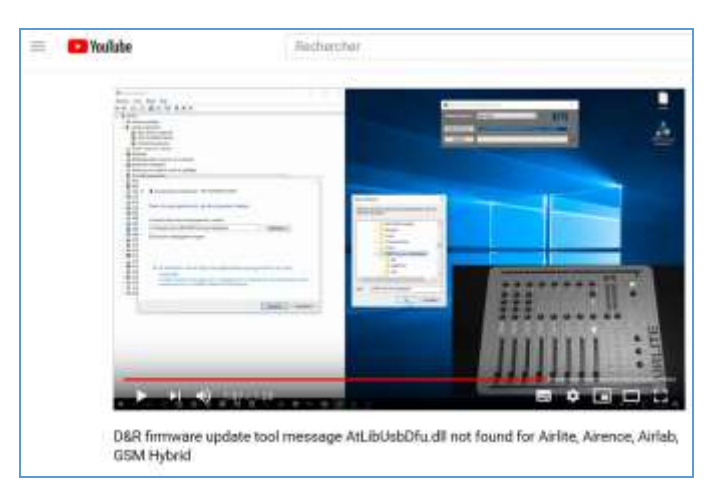

Q: My computer doesn't show all USB sources in the devices list (USB Audio codec or other source not shown)

A: Did you use the original length USB cable with a Maximum of 1,8 meters? A longer cable reduces the bandwith of the USB connection so please use a short cable.
A: Did you use a connection at the front of the computer, a ground loup isolator or a USB hub connected. Please use a USB connector directly to the mainboard of the computer.

Q: My computer shows a message that it doesn't have enough USB resources or end points.

A: Some computers use a extended USB 3.0 port that combines multiple USB2.0 ports and also the amount of end points. Each USB device has multiple end points and a Airlite has multiple USB devices connected to a internal hub. When connecting a Airlite it can reach the maximum of USB end points at a combined/extended USB 3.0 connection. Some computers offer the possibility to turn of xHCl in the bios. When turned of it will work as USB 2.0 and be able to connect more end points. The other option can be adding a USB 2.0 card to the computer.

The firmware update tool and firmware updates can be downloaded at our download page:

| Firmware Update                                                                                                    |                |              |                                            |
|----------------------------------------------------------------------------------------------------|----------------|--------------|--------------------------------------------|
| >>> INSTALL LATEST UPDATETOOL(4.00) AS ADMINISTRA                                                                      | ATOR BEFOR     | RE UPDA      | TING FIRMWARE OF YOUR MIXER                |
| Software                                                                                                    | # Windows      | Manual       | Info                                       |
| Firmware Updatetool (Airence/Airlite/GSM Hybrid/Webstation/Airlab)                                                     | D v4.10        | PDF          | SVIdeo AtLibUsbDfu.dll                     |
| **NOTE: This application requires JAVA 32-bits to be installed. Please                                                 | download and i | nstall the l | atest version first.                       |
| **NOTE: This application requires JAVA 32-bits to be installed. Please                                                 | download and i | nstall the l | atest version first:                       |
| http://javadl.oracle.com/webepps/download/AutoDL?BundleId=2202                                                         | (84_d54c1d3a0  | 95b4ff2b6    | 607d096fa80163                             |
| Some users still receive the error message: Firmware update failed! Ma<br>missing the Microsoft Visual Studio drivers; | ake sure conso | le is conne  | ected and in bootloader mode, they are pro |
| Shttps://www.microsoft.com/en-us/download/details.aspx?id=5555                                                         |                |              |                                            |

#### http://www.d-r.nl/wiki/dokuwiki/doku.php?id=software:start

« Last Edit: January 31, 2018, 09:21:11 AM by DNR Support »

# IV. Installation du pilote

Installer le firmware « Firmware update tool (Airence/Airlite/SSM Hybrid webstation / Airlab) ».

Dans le gestionnaire des périphériques, ouvrir les propriétés de l'ATmega.

| Cánáral Pilote Dátaia      | Extrements                                                                                                  |           |  |
|----------------------------|----------------------------------------------------------------------------------------------------|-----------|--|
| Contenant in the Contenant | E Veranitarita                                                                                              |           |  |
| ATmega16u2 DFI             | L                                                                                                    |           |  |
| Fournisseur du pilote :    | Inconnu                                                                                                    |           |  |
| Date du pilote :           | Non disponible                                                                                              |           |  |
| Version du pilote :        | Non disponible                                                                                              |           |  |
| Signataire numérique :     | Non signé numériquement                                                                                     |           |  |
| Détails du pilote          | Affichez les détails concernant les fi<br>pilote installés.                                                 | chiers du |  |
| Mettre à jour le pilote    | Mettez à jour le pilote pour cet appr                                                                       | sreil.    |  |
| Plastaurer la pilote       | Si le périphérique ne fonctionne pas après la<br>mise à jour du pilote, réinstaller le pilote<br>précédent. |           |  |
| Désactiver l'appareil      | Désactivez l'appareil.                                                                                      |           |  |
| Désinstaller l'appareil    | Désinstallez l'appareil du système (                                                                        | avancé).  |  |
|                            |                                                                                                    |           |  |

Pour trouver le pilote : C:\Program Files (x86)\D&R Firmware Updatetool

|    |                                                                  | ×      |
|----|------------------------------------------------------------------|--------|
| ۰. | Mettre à jour les pilotes - ATmega 16U2                          |        |
|    | Windows a mis à jour vos pilotes                                 |        |
|    | Windows a terminé l'installation des pilotes pour cet appareil : |        |
|    | Jimega16U2                                                       |        |
|    |                                                                  |        |
|    |                                                                  |        |
|    |                                                                  |        |
|    |                                                                  |        |
| -  |                                                                  | Fermer |

Le périphérique est alors reconnu.

| roprietes de : Almega16 | 02                                                                                        |                       |
|-------------------------|-------------------------------------------------------------------------------------------|-----------------------|
| Général Pilote Détails  | Événements                                                                                |                       |
| JATmega16U2             |                                                                                           |                       |
| Fournisseur du pilote : | Atmel Corporation                                                                         |                       |
| Date du pilote :        | 02/10/2010                                                                                |                       |
| Version du pilote :     | 1.2.2.0                                                                                   |                       |
| Signataire numérique :  | Atmel Norway                                                                              |                       |
| Détails du pilote       | Affichez les détails concernant les<br>pilote installés.                                  | fichiers du           |
| Mettre à jour le pilote | Mettez à jour le pilote pour cet ap                                                       | pareil.               |
| Resaurer le pilote      | Si le périphérique ne fonctionne p<br>mise à jour du pilote, réinstaller le<br>précédent. | as après la<br>pilote |
| Désactiver l'appareil   | Désactivez l'appareil                                                                     |                       |
| Désinstaller l'appareil | Désinstallez l'appareil du système                                                        | (avancé).             |
|                         | Fermer                                                                                    | Annular               |
|                         |                                                                                           | USET SOTTO            |

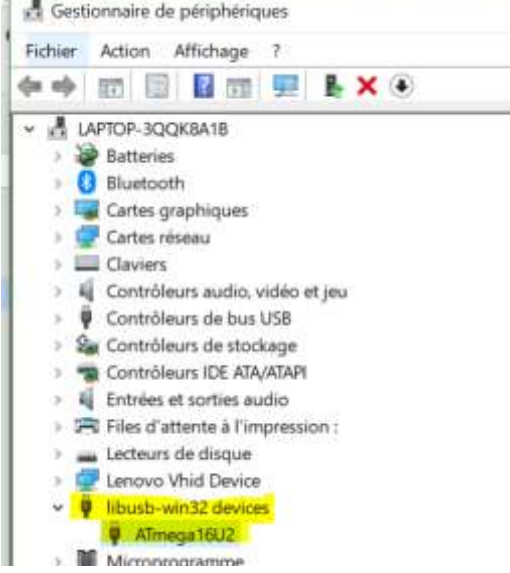

# V. Finaliser la configuration avec Flip

Dans flip, on finalise la configuration pour la connexion manette-PC.

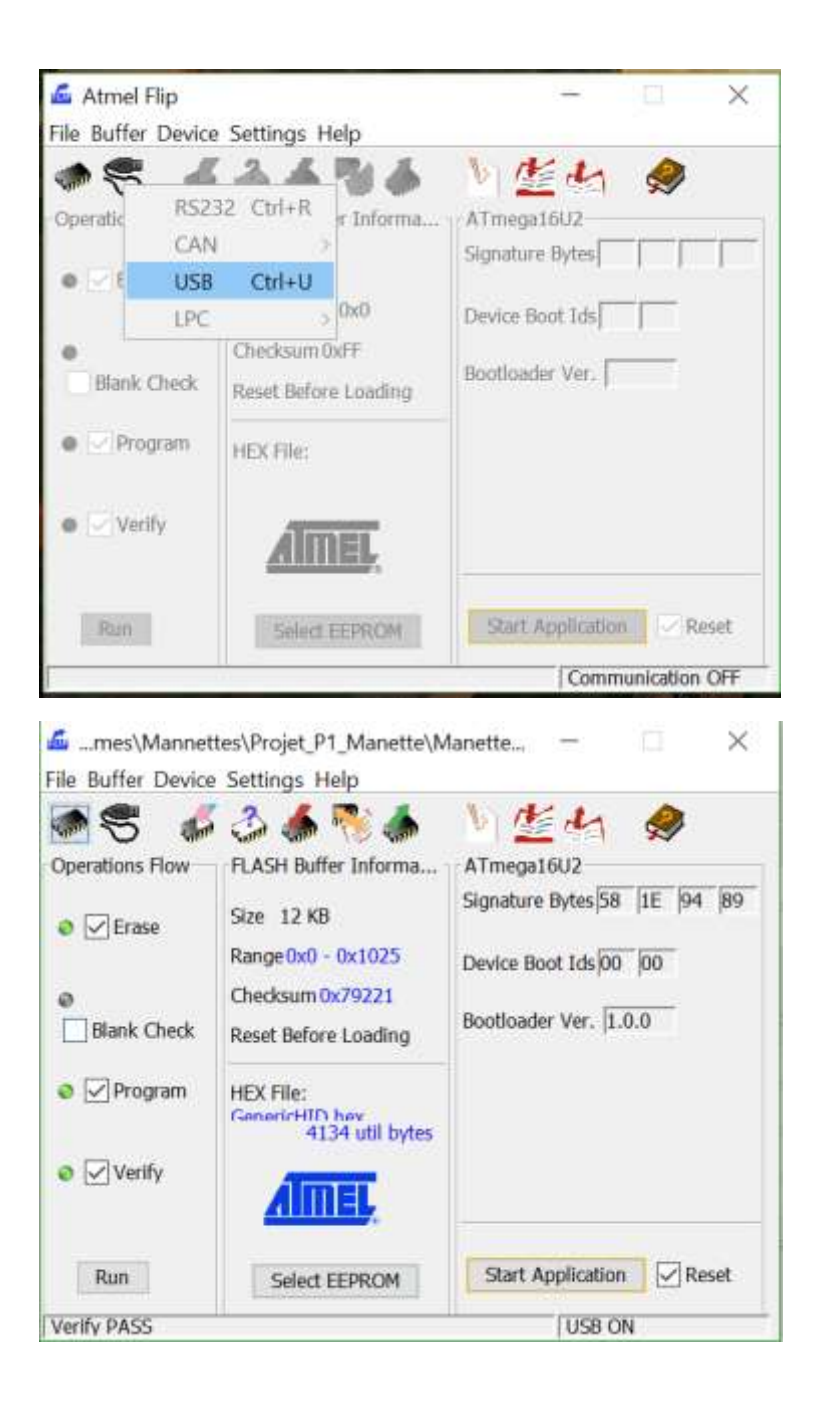

Dans le gestionnaire de périphériques

Sans la manette :

Périphériques de securite
 Périphériques de technologie mémoire
 Périphériques d'interface utilisateur
 HID-contrôles radio compatible sans fil
 Périphérique conforme aux Périphériques d'interface utilisateur (HID)
 Périphérique d'entrée USB
 Périphériques logiciels
 Périphériques custème

Quand la manette est connectée :

- > El Périphériques de technologie mémoire
- Périphériques d'interface utilisateur
  - 🛺 HID-contrôles radio compatible sans fil
  - Périphérique conforme aux Périphériques d'interface utilisateur (HID)
  - Périphérique d'entrée USB
  - Périphérique d'entrée USB
  - Périphérique fournisseur HID
- > Périphériques logiciels
- » Mainte éstavora a setà sera